# TC70 QUICK START GUIDE

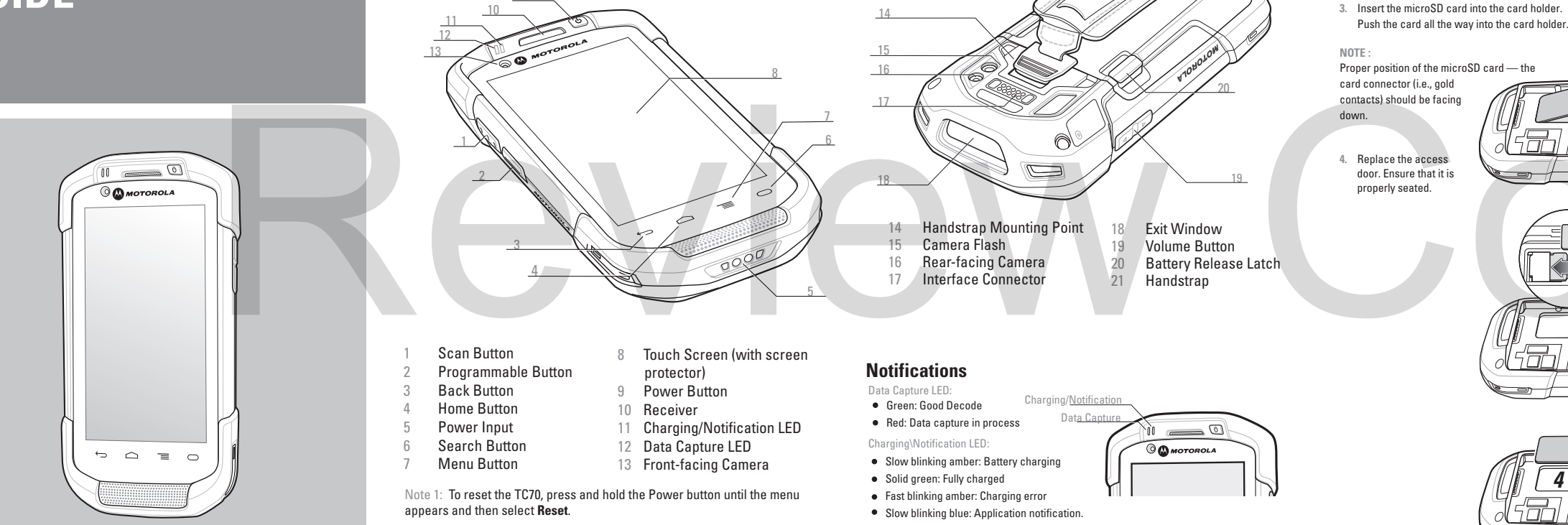

**FEATURES** 

Note:

Remove protective shipping film that covers the touch screen, exit

window and camera window before using

## CARD INSTALLATION

#### MicroSD Card Installation (Optional)

Remove the handstrap.
Lift the access door

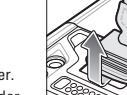

# **BATTERY INSTALLATION**

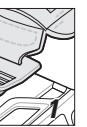

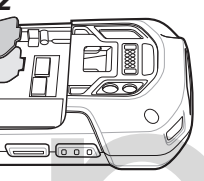

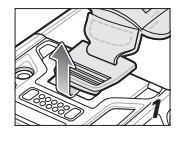

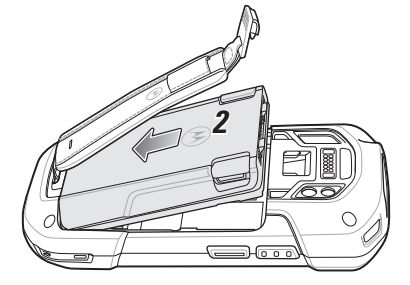

- 1. Remove the handstrap.
- 2. Insert the bottom of the battery into the battery compartment.
- Rotate the battery down into the battery compartment and press the battery down until it snaps into position.
- Re-attach the handstrap.

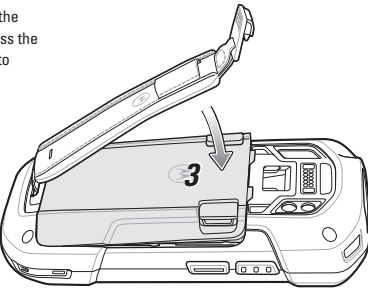

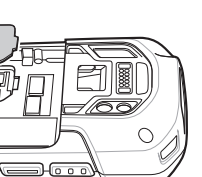

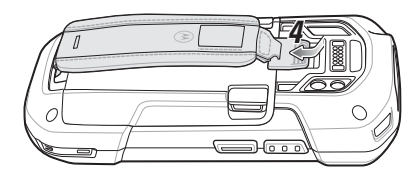

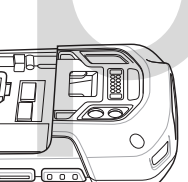

### **BATTERY REMOVAL**

- 1. Unlatch the handstrap.
- 2. Press the Power button until the menu appears.
- 3. Touch Power Off.
- Press the battery latches in and lift the battery from the

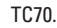

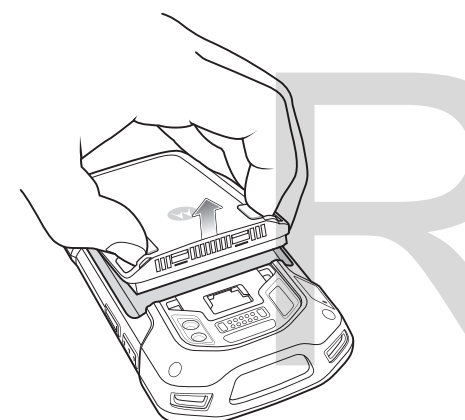

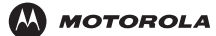

Motorola Solutions, Inc. 1301 E. Elgonguin Rd. Schaumburg, IL 60196-1078, U.S.A.

MOTOROLA, MOTO, MOTOROLA SOLUTIONS and the Stylized M Logo are trademarks or registered trademarks of Motorola Trademark Holdings LLC and are used under license. Android is a trademark of Google Inc. All other trademarks are the property of their respective owners. © 2014 Motorola Solutions, Inc. All rights reserved.

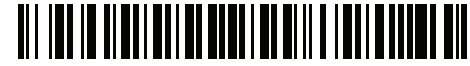

MN000746A01 Rev. A — April 2014

# ACCESSORIES

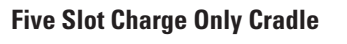

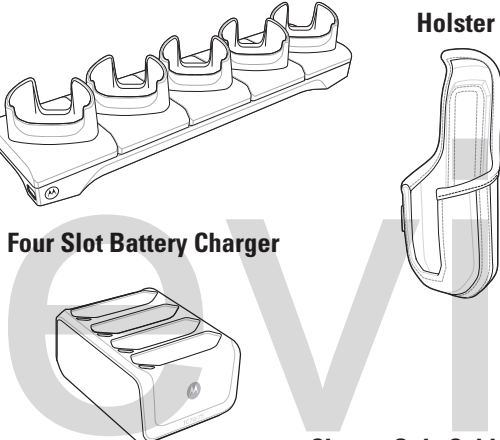

**Charge Only Cable** 

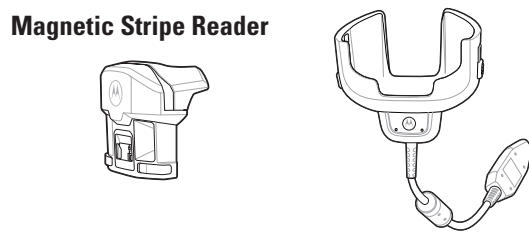

For more information see the TC70 User Guide and the TC70 Integator Guide available at: http://www.motorolasolutions.com/support

#### DATA CAPTURE OPTIONS

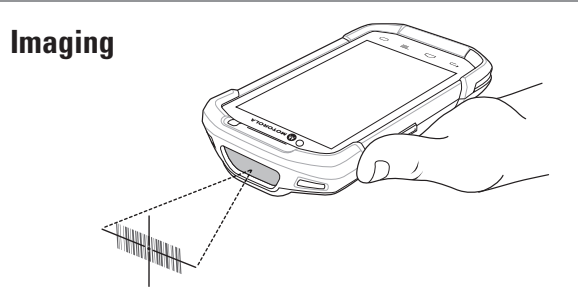

- Ensure that an application is open and a text field is in focus (text cursor in text field).
- Point the exit window at the bar code.
- Press and hold the Scan button.
- The red laser aiming pattern turn on to assit in aiming. When the TC70 decodes the bar code the Data Capture LED light green and a beep sounds.

Release the Scan button.

 $\sim$ /

 $\mathbb{X}$ 

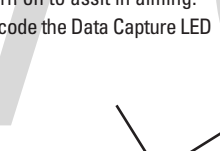

#### **Camera Decode**

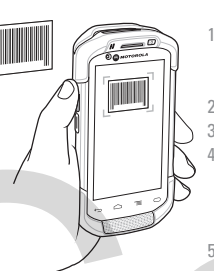

----

text field is in focus (text cursor in text field)

Point the TC70 at the bar code. Press the Scan button. In the image window align the red target over the bar code. When the TC70 decodes the bar code the Data Capture LED light green and a beep sounds. Release the Scan button.

Camera Photo

Touch (:::) > Camera.

### **AVOID EXTREME WRIST ANGLES**

Ensure that an application is open and a

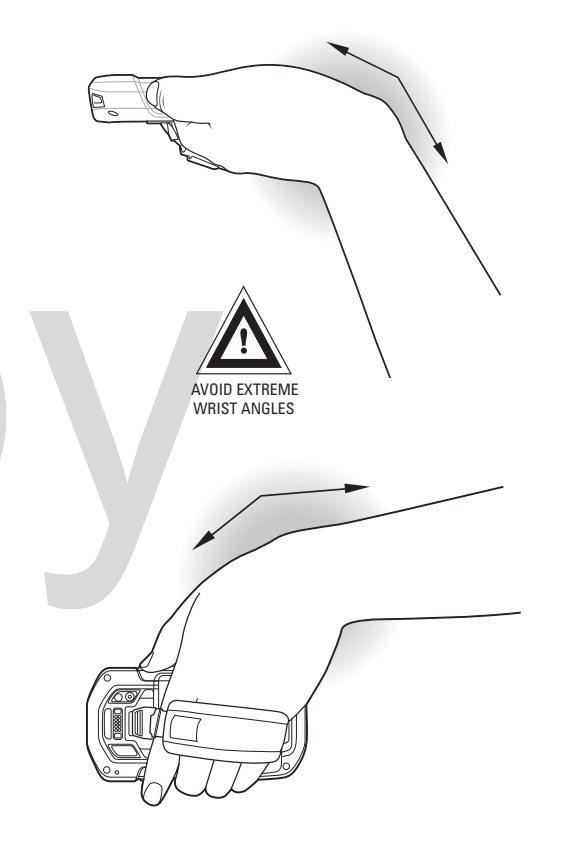

Point the TC70 at an object. Touch the shutter button.